# Victorian Government End of Year Processes

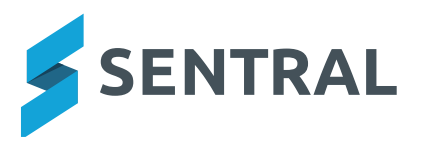

Schools are to ensure that all student reporting and attendance data for Years Prep to 10 for semester 1 and 2 is imported into CASES21 before the End of Year Administration rollover is completed.

This guide provides instructions for school administrators on how to import student achievement data into Cases21, as well as export necessary attendance reports from Sentral in order to complete your end of year processes.

Sentral understands that all schools must complete several important end of year tasks according to the End of Year Administration Guide, and we hope that this guide helps to make this process easier.

# ACHIEVEMENT DATA (VICTORIAN CURRICULUM F-10)

Student Achievement Data must be finished and imported into CASES21 for Semester 1 and 2 prior to 31 December each year.

# Step 1:

In Sentral, go to Academic Reports > Export Data > CASES Data to generate the export file:

| Export Data           |
|-----------------------|
| Overall Assessment    |
| CASES Data            |
| Attitudes to Learning |
| Attributes »          |
| WACE                  |

## Step 2:

Select the appropriate settings for your current version of CASES21.

Note: The correct settings may change with updates to CASES21 or changes to the curriculum. As of September 2018, selecting these options should produce a valid file for import:

| Student Filter                         | All Students Active Students Inactive Students                                                                                                    |
|----------------------------------------|----------------------------------------------------------------------------------------------------|
|                                        | Use this option to determine which students to include in the export. If this option is set to Active Students then only students of                                                         |
| Fill Down Emoty                        | Ver Ne                                                                                                    |
| Fill Down Empty                        | Tes NO                                                                                                    |
| Dimensions                             | When this option is selected, any domains thats have only been assessed against the domain level will have the students pro                                                                  |
| Dimensions                             | When this option is selected, any domains thats have only been assessed against the domain level will have the students pro-<br>assessed against.                                            |
| Dimensions<br>Select the Export Format | Tes     No       When this option is selected, any domains thats have only been assessed against the domain level will have the students progassessed against.       Version 6     Version 7 |

If, when the file is uploaded to CASES21, you receive the error:

#### ERROR: XML Validation: Invalid simple type value:

Please try other available **Export Format** versions. If all existing versions produce the same error, please notify Sentral and provide a copy of the error message from CASES21.

#### Step 3:

Ensure that all subjects/strands you intend to export are linked to the appropriate Victorian Curriculum subject/strand. This ensures that the exporter uses codes that CASES21 will recognise when creating the file.

Subjects that are correctly linked will be marked with a tick.

| ✓ English                                  |
|--------------------------------------------|
| <ul> <li>Reading and Viewing</li> </ul>    |
| ✓ Writing                                  |
| <ul> <li>Speaking and Listening</li> </ul> |

If a subject or strand is unlinked, you can click the edit button aligned to it, then select the appropriate option from the **Domain** dropdown:

|                               | Domain:                   | English                                                                                                    |  |  |  |  |  |
|-------------------------------|---------------------------|----------------------------------------------------------------------------------------------------|--|--|--|--|--|
|                               |                           | Victorian Curriculum                                                                                                    |  |  |  |  |  |
|                               | Uses:                     | Arabic<br>Arabic                                                                                                    |  |  |  |  |  |
|                               | Show in Subjects<br>List: | Austan (F - 10)<br>Austan (F - 10)<br>Chinese (Background Language Learners 7-10)<br>Chinese (Background Language Learners F-10) |  |  |  |  |  |
| []                            | Include in GPA:           | Chinese (First Language Learners 7-10)<br>Chinese (Second Language Learners 7-10)<br>Chinese (Second Language Learners F-10)     |  |  |  |  |  |
| VCAA English » Edit           | Comment Bank:             | Civics and Citizenship<br>Classical Greek<br>Classical Languages                                                                 |  |  |  |  |  |
| Reading and Viewing » Edit    |                           | Critical and Creative Thinking Capability<br>Dance                                                                               |  |  |  |  |  |
| Writing » Edit                |                           | Digital Technologies<br>Digital Technologies<br>Drama                                                                            |  |  |  |  |  |
| Speaking and Listening » Edit | Strands                   | Economics and Business<br>English                                                                                                |  |  |  |  |  |

**Note:** You may see a warning message indicating that some subjects are not marked with progression points. This can be safely ignored if you have decided to not enter teacher judgements for some students (e.g. if Foundation students are only receiving a comment for a given subject in the current reporting period). However, if students have been given a non-progression point grade in any subject, you will need to follow the above process to unlink those subjects. Otherwise your export will contain invalid values.

| A | Some of your domains are not marked with progression points. |
|---|--------------------------------------------------------------|
|   | P-6     Music                                                |
|   |                                                              |

### Step 4:

Import the data into CASES21. The path should be:

#### Students > Achievements > Imports/Exports > Import Student Results

However, as CASES21 may update without Sentral's knowledge, if you are having difficulty locating the import path, please contact the CASES21 team for updated instructions.

Imported data can be viewed in the following formats:

- View Imported Curriculum Area Summary Data [ST11601]
- View Imported Strand Data [ST11602]

IMPORTANT: Using the formats above you can view the details to ensure Achievement Data results have been imported for Semester 1 and Semester 2 of the current year.

## FINALISE ATTENDANCE

The following reports are needed for audit purposes and must be kept for school records. To save paper, you can print these reports to file. Note: If saving a file as a PDF you will need to change the file name to ensure it will not overwrite the previous saved report. Printing of reports may be undertaken from Sentral in both summary and detailed forms as there only a few reports available for imported data in CASES21. The department states that schools may "print 'CASES21 equivalent' reports from third party software".

Before proceeding, please ensure that all attendance data has been entered into Sentral and that attendance data has been imported into Cases21.

**NOTE:** Schools using the Auto Import of attendance via eduHUB must remember that the process runs over a weekend therefore the final import of attendance information will not occur until the weekend following the last day of school (20th December). Schools who wish to run their Administration End of Year process on the last day of school will need to manually import their attendance data for the last week of the school year PRIOR to running the following reports.

| Student Absence Summary<br>by Home Group [ST21316]<br>* This report must display either<br>individual student absences in<br>the home group, or summarise<br>the total absences for each<br>home group. | This report can be run directly from Cases21. Alternatively, you can run this<br>report in Sentral by doing the following:<br>Attendance > Reports > Summary<br>Ensure you:<br>- select the time period from 1/1/19 to 31/12/19<br>- select the necessary tallies to show the various absence types<br>(NOTE: only 8 tallies will fit on a report. You may need to run this report twice in order<br>save all the options you need) |  |  |  |  |  |  |  |  |
|----------------------------------------------------------------------------------------------------|----------------------------------------------------------------------------------------------------|--|--|--|--|--|--|--|--|
|                                                                                                    | Time Deried                                                                                                    |  |  |  |  |  |  |  |  |
|                                                                                                    |                                                                                                    |  |  |  |  |  |  |  |  |
|                                                                                                    | Show report for the period of ▼ 01/01/2019 ∰ to 31/12/2019 ∰                                                                                                    |  |  |  |  |  |  |  |  |
|                                                                                                    | Tallies                                                                                                    |  |  |  |  |  |  |  |  |
|                                                                                                    | Include the following tallies in the report:                                                                                                    |  |  |  |  |  |  |  |  |
|                                                                                                    | All Partial Legal Absences                                                                                                    |  |  |  |  |  |  |  |  |
|                                                                                                    | Explained Whole Day Legal Absences                                                                                                    |  |  |  |  |  |  |  |  |
|                                                                                                    | Unexplained Whole Day Legal Absences                                                                                                    |  |  |  |  |  |  |  |  |
|                                                                                                    | Explained Partial Legal Absences                                                                                                    |  |  |  |  |  |  |  |  |
|                                                                                                    | C Unexplained Partial Legal Absences                                                                                                    |  |  |  |  |  |  |  |  |
|                                                                                                    | All Whole Day Non Legal Absences                                                                                                    |  |  |  |  |  |  |  |  |
|                                                                                                    | All Partial Non Legal Absences                                                                                                    |  |  |  |  |  |  |  |  |
|                                                                                                    | <ul> <li>All Whole Day Absences (Legal and Non Legal)</li> <li>All Partial Absences (Legal and Non Legal)</li> </ul>                                                                                                    |  |  |  |  |  |  |  |  |

| Report Example:         Report Example:         Report Example:         Report Example:         Report Example:         Report Example:         Student       Whole Day       Partial Legal       Absences         Student       Whole Day       Partial Legal       Absences         PLUS scroll down to see:         Total Explained Whole Day Legal Absences: 286         Total Explained Whole Day Legal Absences: 286                                                                                                    |
|----------------------------------------------------------------------------------------------------|
| Image: constraint of the second second se |
| REPORT EXAMPLE:Report ExampleStudentWhole Day<br>FPartial Legal<br>AbsencesAbsences<br>AbsencesAbsences<br>AbsencesRoll Class: 0A<br>01/01/2019 to 31/12/2019Roll Class: 0A<br>01/01/2019 to 31/12/2019Roll Class: 0A<br>01/01/2019 to 31/12/2019Roll Class: 0A<br>01/01/2019 to 31/12/2019Roll Class: 0A<br>01/01/2019 to 31/12/2019Roll Class: 0A<br>01/01/2019 to 31/12/2019Partial Legal<br>AbsencesNote Day<br>Partial Legal<br>AbsencesPartial Legal<br>AbsencesPartial Legal<br>AbsencesPartial Legal<br>AbsencesPartial Legal<br>AbsencesPartial Legal<br>AbsencesPartial Legal<br>AbsencesAbsences<br>AbsencesPartial Legal<br>AbsencesPartial Legal<br>AbsencesAbsences<br>AbsencesPartial Legal<br>AbsencesPartial Legal<br>AbsencesPartial Legal<br>AbsencesPartial Legal<br>AbsencesPartial Legal<br>AbsencesPartial Legal<br>AbsencesPartial Legal<br>AbsencesPartial Legal<br>AbsencesPartial Legal<br>AbsencesPartial Legal<br>AbsencesPartial Legal<br>AbsencesPartial Legal<br>AbsencesPartial Legal<br>Absences<                                                                                                    |
| Image: Barbon Column       Image: Barbon Column       Image: Barbon Column <th< th=""></th<>                                                                                                    |
| Image: constraint of the second second se               |
| Report EXAMPLE:       Roll Class: 0A<br>01/01/2019 to 31/12/2019         Student       Whole Day<br>Legal<br>Absences       Partial Legal<br>Absences       Whole Day<br>Legal<br>Absences       Explained<br>Absences       Unexplained<br>Absences         F       P       8       1       4       0       1       0         H       P       3       4       3       0       4       0         H       P       3       4       3       0       4       0         H       P       3       4       3       0       4       0       1         H       P       3       4       3       0       4       0       1       0       1         H       P       3       4       3       0       4       0       1       0       1       0       1       0       1       0       1       0       1       0       1       0       1       0       1       0       1       0       1       0       1       0       1       0       1       0       1       0       1       0       1       0       1       0       1       0       1       0       1       0                                                                                                    |
| Roll Class: 0A<br>D1/01/2019 to 31/12/2019         Student       Whole Day<br>Legal<br>Absences       Explained<br>Whole Day<br>Legal<br>Absences       Legal<br>Absences       Legal<br>Absences       Legal<br>Absences       Legal<br>Absences       Legal<br>Absences       Legal<br>Absences       Legal<br>Absences       Legal<br>Absences       Legal<br>Absences       Legal<br>Absences       Legal<br>Absences       Legal<br>Absences       Colspan="2">Colspan="2">Colspan="2">Colspan="2">Colspan="2">Colspan="2">Colspan="2">Colspan="2">Colspan="2">Colspan="2">Colspan="2">Colspan="2">Colspan="2">Colspan="2">Colspan="2">Colspan="2">Colspan="2">Colspan="2">Colspan="2">Colspan="2"Colspan="2"Co                                                                                                    |
| Ortor/2019 to 31/12/2019       Student     Whole Day     Partial Legal       Absences     Absences     Whole Day     Legal     Absences     Absences       Absences     Absences     Absences     Absences     Absences     Absences       F     P     8     1     8     0     1     0       F     P     13     5     0     13     0       M     P     3     4     3     0     4     0       M     P     3     4     3     0     4     0       M     P     28     1     24     4     0     1   PLUS scroll down to see: Total Whole Day Legal Absences: 182 Total Explained Whole Day Legal Absences: 288 Total Explained Whole Day Legal Absences: 238                                                                                                    |
| Legal Absences       Absences       Whole Day Legal Absences       Partial Legal Absences       Absences         F       P       8       1       8       0       1       0         F       P       17       14       17       0       14       0         M       P       3       4       3       0       4       0         M       P       3       4       3       0       4       0         M       P       3       4       3       0       4       0         M       P       3       4       0       3       0       0         M       P       5       2       5       0       2       0         M       P       28       1       24       4       0       1         PLUS scroll down to see:       Total Whole Day Legal Absences: 266       Total Partial Legal Absences: 182       Total Explained Whole Day Legal Absences: 238                                                                                                    |
| F       P       8       1       8       0       1       0         F       P       17       14       17       0       14       0         F       P       5       13       5       0       13       0         M       P       3       4       3       0       4       0         M       P       3       4       3       0       4       0         M       P       3       4       3       0       4       0         M       P       3       4       3       0       4       0         M       P       3       4       3       0       4       0         M       P       28       1       24       4       0       1         PLUS scroll down to see:       Total Whole Day Legal Absences: 266       Total Partial Legal Absences: 182       Total Explained Whole Day Legal Absences: 182         Total Explained Whole Day Legal Absences: 238       Total Linexplained Whole Day Legal Absences: 28       182                                                                                                    |
| F       P       17       14       17       0       14       0         M       P       5       13       5       0       13       0         M       P       3       4       3       0       4       0         M       P       4       3       4       0       3       0         M       P       4       3       4       0       3       0         M       P       2       5       0       2       0         M       P       28       1       24       4       0       1         PLUS scroll down to see:       Total Whole Day Legal Absences: 266       Total Partial Legal Absences: 182       Total Explained Whole Day Legal Absences: 238                                                                                                    |
| M       P       3       4       3       0       4       0         M       P       4       3       4       0       3       0         F       P       18       0       18       0       0       0         M       P       5       2       5       0       2       0         M       P       28       1       24       4       0       1         PLUS scroll down to see:         Total Whole Day Legal Absences: 266<br>Total Partial Legal Absences: 182         Total Explained Whole Day Legal Absences: 238         Total Legal Absences: 238                                                                                                    |
| m       p       18       0       0       0       0         M       P       5       2       5       0       2       0         M       P       28       1       24       4       0       1         PLUS scroll down to see:    Total Partial Legal Absences: 266 Total Explained Whole Day Legal Absences: 182 Total Linexplained Whole Day Legal Absences: 238                                                                                                    |
| M       P       5       2       5       0       2       0         M       P       28       1       24       4       0       1         PLUS scroll down to see:         Total Whole Day Legal Absences: 266<br>Total Partial Legal Absences: 182         Total Explained Whole Day Legal Absences: 238         Total Linexplained Whole Day Legal Absences: 28                                                                                                    |
| PLUS scroll down to see:<br>Total Whole Day Legal Absences: 266<br>Total Partial Legal Absences: 182<br>Total Explained Whole Day Legal Absences: 238<br>Total Unexplained Whole Day Legal Absences: 28                                                                                                    |
| Total Whole Day Legal Absences: 266<br>Total Partial Legal Absences: 182<br>Total Explained Whole Day Legal Absences: 238<br>Total Unexplained Whole Day Legal Absences: 28                                                                                                    |
| Total Whole Day Legal Absences: 266<br>Total Partial Legal Absences: 182<br>Total Explained Whole Day Legal Absences: 238<br>Total Unexplained Whole Day Legal Absences: 28                                                                                                    |
| Total Partial Legal Absences: 182<br>Total Explained Whole Day Legal Absences: 28<br>Total Unexplained Whole Day Legal Absences: 28                                                                                                    |
| Total Linevialined Whole Day Legal Absences: 28                                                                                                    |
| TUTAL UTICADIATICA WHOLE DAY LEVAL ADSCHUES, 20                                                                                                    |
| Total Explained Partial Legal Absences: 177                                                                                                    |
| Total Unexplained Partial Legal Absences: 5                                                                                                    |
| Total Partial Non Legal Absences: 114                                                                                                    |
| Total ALL Whole Day Absences: 361                                                                                                    |
| Total ALL Partial Absences. 296                                                                                                    |
| by Year Lovel [ST21317] Inis report can be run directly from Cases21. Alternatively, you can run this                                                                                                    |
| Attendance > Reports > Summary                                                                                                    |
| * This report must display total Ensure you:                                                                                                    |
| absences by year level, gender - select the time period from 1/1/19 to 31/12/19                                                                                                    |
| and type of absence select all tallies to show the various absence types                                                                                                    |
| (NOTE: only 8 tallies will fit on a report. You may need to run this report twice in order to                                                                                                    |
| - report on Years Select All                                                                                                    |
|                                                                                                    |
|                                                                                                    |
| Show report for the period of ▼ 01/01/2019 mm to 31/12/2019 mm                                                                                                    |
| Tallies                                                                                                    |
| Include the following tallies in the report:                                                                                                    |
| All Whole Day Legal Absences                                                                                                    |
| All Partial Legal Absences                                                                                                    |
| Explained Whole Day Legal Absences                                                                                                    |
| Unexplained Whole Day Legal Absences                                                                                                    |
| Explained Partial Legal Absences                                                                                                    |
| Unexplained Partial Legal Absences                                                                                                    |
| All Whole Day Non Legal Absences                                                                                                    |
| All Partial Non Legal Absences                                                                                                    |
| All Whole Day Absences (Legal and Non Legal)                                                                                                    |
| All Partial Absences (Legal and Non Legal)                                                                                                    |

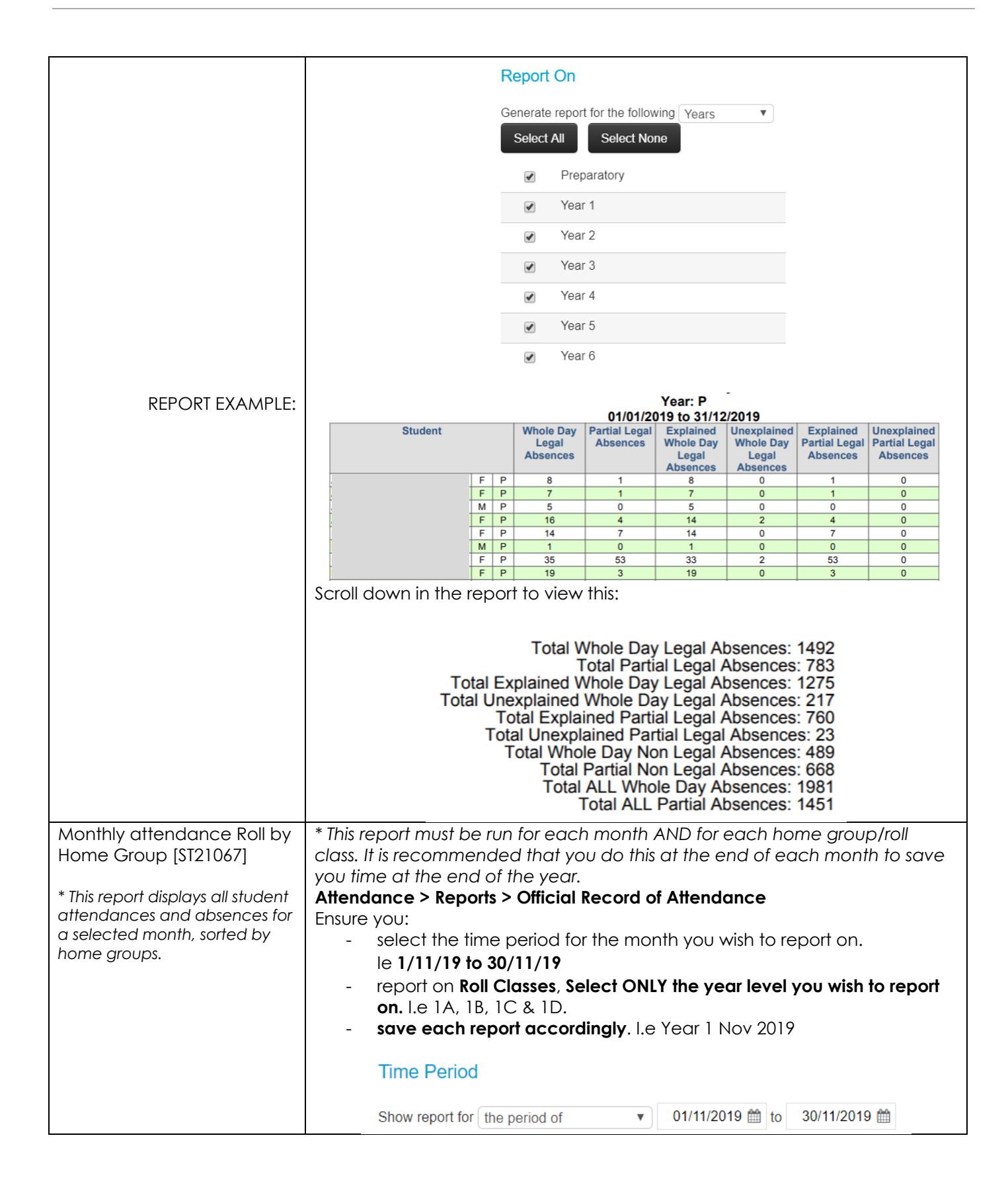

|                 |                  |            |            | R          | еро        | ort C         | n              |            |            |                       |            |                       |            |            |            |                |                       |            |            |                |                       |               |
|-----------------|------------------|------------|------------|------------|------------|---------------|----------------|------------|------------|-----------------------|------------|-----------------------|------------|------------|------------|----------------|-----------------------|------------|------------|----------------|-----------------------|---------------|
|                 |                  |            |            | Ge         | enera      | ate re        | eport          | for th     | e foll     | owing                 | R          | oll Cla               | asses      | s v        |            |                |                       |            |            |                |                       |               |
|                 |                  |            |            | 5          | Selec      | t All         | 5              | Select     | Non        | е                     |            |                       |            |            |            |                |                       |            |            |                |                       |               |
|                 |                  |            |            |            |            |               |                | 0A         |            |                       |            |                       |            |            |            |                |                       |            |            |                |                       |               |
|                 |                  |            |            |            |            |               |                | 0E         |            |                       |            |                       |            |            |            |                |                       |            |            |                |                       |               |
|                 |                  |            |            |            |            |               |                | 00         | ;          |                       |            |                       |            |            |            |                |                       |            |            |                |                       |               |
|                 |                  |            |            |            |            |               |                | 00         | )          |                       |            |                       |            |            |            |                |                       |            |            |                |                       |               |
|                 |                  |            |            |            |            |               |                | 0E         |            |                       |            |                       |            |            |            |                |                       |            |            |                |                       |               |
|                 |                  |            |            |            |            |               |                | 1A         |            |                       |            |                       |            |            |            |                |                       |            |            |                |                       |               |
|                 |                  |            |            |            |            |               |                | 18         |            |                       |            |                       |            |            |            |                |                       |            |            |                |                       |               |
|                 |                  |            |            |            |            |               |                |            |            |                       |            |                       |            |            |            |                |                       |            |            |                |                       |               |
|                 |                  |            |            |            |            | 1             |                | 10         | ,          |                       |            |                       |            |            |            |                |                       |            |            |                |                       |               |
|                 |                  |            |            |            |            |               |                | 1C         | )          |                       |            |                       |            |            |            |                |                       |            |            |                |                       |               |
|                 |                  |            |            |            |            |               |                |            |            |                       |            |                       |            |            |            |                |                       |            |            |                |                       |               |
| REPORT EXAMPLE: |                  |            |            |            |            |               | 04             | -i-i D-    |            |                       |            |                       |            |            |            |                |                       | Deter      | . 04/02    | Custon         | n Date                | Range         |
|                 | Roll Class: 1A - |            |            |            |            |               | Ome            | cial Re    | cora o     | rAtter                | idance     | e                     |            |            |            |                |                       | Dates      | 01/03      | /20191         | 0 3 1/03              | w2019         |
|                 | Student          | F<br>01/03 | M<br>04/03 | T<br>05/03 | W<br>06/03 | T<br>07/03    | F<br>08/03     | M<br>11/03 | T<br>12/03 | W<br>13/03            | T<br>14/03 | F<br>15/03            | M<br>18/03 | T<br>19/03 | W<br>20/03 | T<br>21/03     | F<br>22/03            | M<br>25/03 | T<br>26/03 | W<br>27/03     | T<br>28/03            | F<br>29/03    |
|                 |                  | •          | •          | •          | •          | •             | •              | 1          | •          | •                     | •          | •                     | •          | •          | •          | •              | •                     | •          | •          | •              | •                     | •             |
|                 |                  | •          | •          | •          | •          | •             | •              | 1          | •          | •                     | •          | •                     | •          | •          | •          | •              | •                     | 200        | •          | •              | 200                   | 200           |
|                 |                  | · .        | •          | •          | •          | •             | •              | 1          | •          | ·                     | •          | 209                   | •          | •          | •          | •              | •                     | •          | •          | •              | · ·                   | •             |
|                 |                  | •          | •          | ·          | •          | •             | Early<br>14:35 | 1          | ·          | ·                     | •          | •                     | ·          | •          | •          | Early<br>15:03 | •                     | •          | ·          | Early<br>13:30 | •                     | •             |
|                 |                  | •          | •          | ·          | •          | P 111<br>Late | 200            | 1          | ·          | P 500<br>Late<br>9:05 | •          | P 111<br>Late<br>9:05 | 200        | 200        | •          | •              | P 500<br>Late<br>9:01 | •          | ·          | •              | P 500<br>Late<br>9:01 | P 500<br>Late |

| Half Day Attendance by<br>percentage [ST21323]            | Attendance > Reports > Percentage Attendance<br>Ensure you:                                                                                                    |  |  |  |  |  |  |  |  |  |  |  |
|-----------------------------------------------------------|----------------------------------------------------------------------------------------------------|--|--|--|--|--|--|--|--|--|--|--|
| * This report gives the                                   | <ul> <li>select the time period from 1/1/19 to 31/12/19</li> <li>report on Roll Classes, Select All</li> </ul>                                                                                                   |  |  |  |  |  |  |  |  |  |  |  |
| attendance percentage for<br>each student, sorted by home | Time Period                                                                                                    |  |  |  |  |  |  |  |  |  |  |  |
|                                                           | Show report for the period of                                                                                                    |  |  |  |  |  |  |  |  |  |  |  |
|                                                           | Show time period on report                                                                                                    |  |  |  |  |  |  |  |  |  |  |  |
|                                                           | Report On                                                                                                    |  |  |  |  |  |  |  |  |  |  |  |
|                                                           | Generate report for the following Roll Classes  Select All Select None                                                                                                    |  |  |  |  |  |  |  |  |  |  |  |
|                                                           | ✓ 0A Ø 2D Ø 4F                                                                                                    |  |  |  |  |  |  |  |  |  |  |  |
|                                                           | Ø         Ø         2E         Ø         5A                                                                                                    |  |  |  |  |  |  |  |  |  |  |  |
|                                                           | Ø         OC         Ø         24         Ø         58           Ø         0D         Ø         3A         Ø         5C                                                                                          |  |  |  |  |  |  |  |  |  |  |  |
|                                                           | Ø         ØE         Ø         3B         Ø         5D                                                                                                    |  |  |  |  |  |  |  |  |  |  |  |
|                                                           | * This report can be printed, downloaded or Exported to Excel.                                                                                                    |  |  |  |  |  |  |  |  |  |  |  |
|                                                           | Descentere Attendence Denost                                                                                                    |  |  |  |  |  |  |  |  |  |  |  |
| REPORT EXAMPLE:                                           | ID Name School Roll Attendance Absences Unexplained Explained                                                                                                    |  |  |  |  |  |  |  |  |  |  |  |
|                                                           | P         0A         176 of 184 days (96%)         8 day(s) (4%)         0 (0%)         8 (4%)           P         0A         176 of 184 days (96%)         8 day(s) (4%)         0 (0%)         16 (9%)         |  |  |  |  |  |  |  |  |  |  |  |
|                                                           | P         0A         105 of 104 days (s1%)         105 ds(s) (s1%)         0 (s1%)         10 (s1%)           P         0A         123 of 142 days (87%)         19 day(s) (13%)         0 (0%)         19 (13%) |  |  |  |  |  |  |  |  |  |  |  |
|                                                           | P         0A         179 of 184 days (97%)         5 day(s) (3%)         0 (0%)         5 (3%)           P         0A         0 of 4 days (0%)         4 day(s) (100%)         3 (75%)         1 (25%)           |  |  |  |  |  |  |  |  |  |  |  |
|                                                           | P         0A         181 of 184 days (98%)         3 day(s) (2%)         0 (0%)         3 (2%)           P         0A         180 of 184 days (98%)         4 day(s) (2%)         0 (0%)         4 (2%)          |  |  |  |  |  |  |  |  |  |  |  |
|                                                           | P 0A 118 of 136 days (87%) 18 day(s) (13%) 0 (0%) 18 (33%)                                                                                                    |  |  |  |  |  |  |  |  |  |  |  |
|                                                           | P         UA         179 0T 184 days (97%)         5 day(s) (3%)         0 (0%)         5 (3%)           P         0A         156 of 184 days (85%)         28 day(s) (15%)         4 (2%)         24 (13%)      |  |  |  |  |  |  |  |  |  |  |  |
|                                                           | P         0A         45 of 46 days (98%)         1 day(s) (2%)         0 (0%)         1 (2%)           P         0A         127 of 184 days (69%)         57 day(s) (31%)         0 (0%)         57 (31%)        |  |  |  |  |  |  |  |  |  |  |  |
|                                                           | P 0A 180 of 184 days (98%) 4 day(s) (2%) 0 (0%) 4 (2%)                                                                                                    |  |  |  |  |  |  |  |  |  |  |  |
| Half Day Affendance under                                 | Affendance > Reports > Percentage Affendance                                                                                                    |  |  |  |  |  |  |  |  |  |  |  |
| a given percentage                                        | Ensure you:                                                                                                    |  |  |  |  |  |  |  |  |  |  |  |
| [\$121318]                                                | - select the time period from 1/1/19 to 31/12/19                                                                                                    |  |  |  |  |  |  |  |  |  |  |  |
|                                                           | <ul> <li>limit results to students with less than or equal to 80% attendance</li> </ul>                                                                                                    |  |  |  |  |  |  |  |  |  |  |  |
| * This report gives the                                   | <ul> <li>report on Roll Classes, Select All</li> </ul>                                                                                                    |  |  |  |  |  |  |  |  |  |  |  |
| attendance percentage for<br>each student under 80%,      | Time Period                                                                                                    |  |  |  |  |  |  |  |  |  |  |  |
| sorred by nome group.                                     | Show report for the period of    O1/01/2019   to 31/12/2019                                                                                                    |  |  |  |  |  |  |  |  |  |  |  |
|                                                           | Show time period on report                                                                                                    |  |  |  |  |  |  |  |  |  |  |  |
|                                                           | Percentages                                                                                                    |  |  |  |  |  |  |  |  |  |  |  |
|                                                           | ✓ Limit results to students with less than or equal to ▼ 80% attendance                                                                                                    |  |  |  |  |  |  |  |  |  |  |  |
|                                                           | Treat days with partial absences as non-attendance days                                                                                                    |  |  |  |  |  |  |  |  |  |  |  |
|                                                           | Report On                                                                                                    |  |  |  |  |  |  |  |  |  |  |  |
|                                                           | Generate report for the following Roll Classes  Select All Select None                                                                                                    |  |  |  |  |  |  |  |  |  |  |  |
|                                                           | ✓ 0A ✓ 2D ✓ 4F                                                                                                    |  |  |  |  |  |  |  |  |  |  |  |
|                                                           | 🐼 0B 🗭 2E 🐼 5A                                                                                                    |  |  |  |  |  |  |  |  |  |  |  |
|                                                           | Ø 0C Ø 2F Ø 5B                                                                                                    |  |  |  |  |  |  |  |  |  |  |  |
|                                                           | ∅         0D         ∅         3A         ∅         5C                                                                                                    |  |  |  |  |  |  |  |  |  |  |  |
|                                                           | Ø 0E Ø 38 Ø 50                                                                                                    |  |  |  |  |  |  |  |  |  |  |  |
|                                                           | Inis report can be printed, downloaded or Exported to Excel.                                                                                                    |  |  |  |  |  |  |  |  |  |  |  |

|                                                                                                    | Percentage Attendance Report                                                                                                    |
|----------------------------------------------------------------------------------------------------|----------------------------------------------------------------------------------------------------|
| REPORT EXAMPLE:                                                                                                    | Less Than Or Equal To 80% Attendance                                                                                                    |
|                                                                                                    | ID Name School Roll Attendance Absences Unexplained Explained                                                                                                    |
|                                                                                                    | P         0A         0 of 4 days (0%)         4 day(s) (100%)         3 (75%)         1 (25%)           P         0A         127 of 184 days (69%)         57 day(s) (31%)         0 (0%)         57 (31%)            |
|                                                                                                    | P 0C 1 of 9 days (11%) 8 day(s) (89%) 8 (89%) 0 (0%)                                                                                                    |
|                                                                                                    | P         0E         0 of 1 days (20 m)         13 day(s) (100%)         1 (00 (00 m))         2.3 (14 m)           P         0E         0 of 1 days (0%)         1 day(s) (100%)         1 (100%)         0 (0%)     |
|                                                                                                    | P         0E         0 of 1 days (0%)         1 days(s) (100%)         1 (100%)         0 (0%)           1         1A         124 of 184 days (67%)         60 day(s) (33%)         0 (0%)         60 (33%)           |
|                                                                                                    | 1         1A         147 of 184 days (80%)         37 day(s) (20%)         10 (5%)         27 (15%)           1         4P         112 of 184 days (60%)         37 day(s) (20%)         0 (0%)         71 (20%)      |
|                                                                                                    | 1         1B         147 of 184 days (80%)         37 day(s) (35%)         0 (0%)         11 (35%)           1         1B         147 of 184 days (80%)         37 day(s) (20%)         19 (10%)         18 (10%)     |
|                                                                                                    | 1         1B         0 of 4 days (0%)         4 day(s) (100%)         4 (100%)         0 (0%)           1         1B         92 of 122 days (75%)         30 day(s) (25%)         25 (20%)         5 (4%)             |
|                                                                                                    | 1 1D 128 of 179 days (72%) 51 day(s) (28%) 1 (1%) 50 (28%)                                                                                                    |
| Aboriginal Half Day<br>Attendance Summary<br>[ST21322]<br>* This report gives the<br>attendance summary for each<br>student, sorted by home group. | Attendance > Reports > Percentage Attendance<br>Ensure you:<br>- select the time period from 1/1/19 to 31/12/19<br>- only show students that are ATSI students<br>- report on Roll Classes, Select All<br>Time Period |
|                                                                                                    | Show report for the period of                                                                                                    |
|                                                                                                    | Options                                                                                                    |
|                                                                                                    | ✓ Only show students that are ▼ ATSI students                                                                                                    |
|                                                                                                    | Only show students who are Standard School Year: P                                                                                                    |
|                                                                                                    | Only show students that are female                                                                                                    |
|                                                                                                    | Report On                                                                                                    |
|                                                                                                    | Generate report for the following Roll Classes V<br>Select All Select None                                                                                                    |
|                                                                                                    | ☑ 0A ☑ 2D ☑ 4F                                                                                                    |
|                                                                                                    | Ø 0B Ø 2E Ø 5A                                                                                                    |
|                                                                                                    | Ø 0C Ø 2F Ø 5B                                                                                                    |
|                                                                                                    | Ø 0D Ø 3A Ø 5C                                                                                                    |
|                                                                                                    | Ø 0E Ø 3B Ø 5D                                                                                                    |
|                                                                                                    | * This report can be printed, downloaded or Exported to Excel.                                                                                                    |
|                                                                                                    |                                                                                                    |
| REPORT EXAMPLE:                                                                                                    | Percentage Attendance Report                                                                                                    |
|                                                                                                    | Year Class                                                                                                    |
|                                                                                                    | P         UE         179 01 184 days (97%)         5 day(s) (3%)         1 (1%)         4 (2%)           3         3E         181 of 184 days (98%)         3 day(s) (2%)         0 (0%)         3 (2%)               |
|                                                                                                    | 4         4F         146 of 157 days (93%)         11 day(s) (7%)         2 (1%)         9 (6%)                                                                                                    |
| Period Attendance                                                                                                    | PXP > Administration > Percentage Attendance Report                                                                                                    |
| Summary by Year                                                                                                    | Ensure you:                                                                                                    |
| [SXAS21001]                                                                                                    | <ul> <li>select the time period from 1/1/19 to 31/12/19</li> </ul>                                                                                                    |
|                                                                                                    | <ul> <li>report on Years, Select All</li> </ul>                                                                                                    |
|                                                                                                    | Time Period                                                                                                    |
|                                                                                                    | Show report for the period of Total 1/12/2019 m to 31/12/2019 m                                                                                                    |
|                                                                                                    | Report On                                                                                                    |
|                                                                                                    | Generate summary reports for the following Years                                                                                                    |
|                                                                                                    | Select All Select None                                                                                                    |
|                                                                                                    | Year 7                                                                                                    |
|                                                                                                    | Vear 8                                                                                                    |
|                                                                                                    | Vear 9                                                                                                    |
|                                                                                                    | Year 10                                                                                                    |
|                                                                                                    | Year 11                                                                                                    |
|                                                                                                    | Vear 12                                                                                                    |
|                                                                                                    | * This report can be Exported to Excel and then saved or printed                                                                                                    |
|                                                                                                    |                                                                                                    |

|                 | A            | В          | С         | D      | E           | F          | G       | Н          |              | J              | K          | L |
|-----------------|--------------|------------|-----------|--------|-------------|------------|---------|------------|--------------|----------------|------------|---|
| REPORT EXAMPLE: | 1 Student ID | First Name | Last Name | Gender | School Year | Roll Class | Class   | Class Time | Absence Time | Untallied Time | Percentage |   |
|                 | 2            |            |           | F      | 7           | 071        | Overall | 44605      | 5127         | 0              | 88.51      |   |
|                 | 3            |            |           | F      | 7           | 071        | 07XLG1  | 1305       | 135          | 0              | 89.66      |   |
|                 | 4            |            |           | F      | 7           | 071        | 07MMA   | 7990       | 945          | 0              | 88.17      |   |
|                 | 5            |            |           | F      | 7           | 071        | 07XSU1  | 45         | 0            | 0              | 100        |   |
|                 | 6            |            |           | F      | 7           | 071        | 07HMO   | 8075       | 705          | 0              | 91.27      |   |
|                 | 7            |            |           | F      | 7           | 071        | 07FFS1  | 2550       | 300          | 0              | 88.24      |   |
|                 | 8            |            |           | F      | 7           | 071        | 07EEN1  | 7220       | 1492         | 0              | 79.34      |   |
|                 | 9            |            |           | F      | 7           | 071        | 07APA1  | 2325       | 150          | 0              | 93.55      |   |
|                 | 10           |            |           | F      | 7           | 071        | 07SSC1  | 4955       | 470          | 0              | 90.51      |   |
|                 | 11           |            |           | F      | 7           | 071        | 07TTE1  | 2405       | 235          | 0              | 90.23      |   |
|                 | 12           |            |           | F      | 7           | 071        | 07PPE1  | 5110       | 395          | 0              | 92.27      |   |
|                 | 13           |            |           | F      | 7           | 071        | 07AAR1  | 2625       | 300          | 0              | 88.57      |   |
|                 | 14           |            |           | M      | 7           | 07G        | Overall | 49640      | 580          | 0              | 98.83      |   |
|                 | 15           |            |           | M      | 7           | 07G        | 07TTE1  | 2550       | 85           | 0              | 96.67      |   |
|                 | 16           |            |           | M      | 7           | 07G        | 07LJP1  | 2300       | 0            | 0              | 100        |   |
|                 | 17           |            |           | M      | 7           | 07G        | 07SSC1  | 4900       | 0            | 0              | 100        |   |

| Period Attendance         | PXP > Administration > Percentage Attendance Report                                                                                                    |  |  |  |  |  |  |  |  |  |
|---------------------------|----------------------------------------------------------------------------------------------------|--|--|--|--|--|--|--|--|--|
| Summary by Home Group     | Ensure you:                                                                                                    |  |  |  |  |  |  |  |  |  |
| [SXAS21002]               | - select the time period from 1/1/19 to 31/12/19                                                                                                    |  |  |  |  |  |  |  |  |  |
|                           | <ul> <li>report on Roll Classes, Select All</li> </ul>                                                                                                    |  |  |  |  |  |  |  |  |  |
|                           | Time Period                                                                                                    |  |  |  |  |  |  |  |  |  |
|                           | Show report for the period of ▼ 01/01/2019 ∰ to 31/12/2019 ∰                                                                                                    |  |  |  |  |  |  |  |  |  |
|                           | Report On                                                                                                    |  |  |  |  |  |  |  |  |  |
|                           | Generate summary reports for the following Roll Classes V:<br>Select All Select None                                                                                                    |  |  |  |  |  |  |  |  |  |
|                           | ✓ ZZZ ✓ 08G ✓ 10G                                                                                                    |  |  |  |  |  |  |  |  |  |
|                           | ✓ 07A ✓ 08H ✓ 10V                                                                                                    |  |  |  |  |  |  |  |  |  |
|                           |                                                                                                    |  |  |  |  |  |  |  |  |  |
|                           |                                                                                                    |  |  |  |  |  |  |  |  |  |
|                           |                                                                                                    |  |  |  |  |  |  |  |  |  |
|                           | Ø 07E Ø 09D Ø 11D                                                                                                    |  |  |  |  |  |  |  |  |  |
|                           | * This report can be Exported to Excel and then saved or printed.                                                                                                    |  |  |  |  |  |  |  |  |  |
| REPORT EXAMPLE:           | A B C D E F G H I J K L M<br>Student ID First Name Last Name Gender School Year Roll Class Class Class Time Absence Time Untallied Time Percentage Rollclass Teacher<br>2 0 0 00 00 00 00 00 00 00 00 00 00 00 0                                                                                                    |  |  |  |  |  |  |  |  |  |
|                           | 3         I.M.         8.08G         04XLI         1395         0         0         100           4         I.M.         8.08G         08XLG1         1620         180         0         88.89                                                                                                    |  |  |  |  |  |  |  |  |  |
|                           | 5         I M         8 08G         09HSO1         4155         415         0         90.01           6         I M         8 08G         08MAM         8415         950         0         88.71           7         I M         8 08G         08SC1         7885         630         0         92.01                                                                                                    |  |  |  |  |  |  |  |  |  |
|                           | 8 IM 8 08G 08HC11 3780 225 0 94.05<br>9 IM 8 08G 08LJP1 3890 285 0 92.67                                                                                                    |  |  |  |  |  |  |  |  |  |
|                           | 10         I M         8 08G         00EEM1         8040         1025         0         87.25           11         F         8 08G         Overall         39275         2725         0         93.06           12         F         8 08G         00H201         3580         75         0         97.91                                                                                                    |  |  |  |  |  |  |  |  |  |
|                           | 13         F         8 08G         08MAM         8415         640         0         92.39           14         F         8 08G         08XL01         1620         135         0         91.67                                                                                                    |  |  |  |  |  |  |  |  |  |
|                           | F         8 08G         0955C1         6 105         460         0         94 06           16         F         8 08G         08Ic111         4005         395         0         90.14           17         F         8 08G         08EAE1         8255         715         0         91.34                                                                                                    |  |  |  |  |  |  |  |  |  |
| Overall Pariad Attandance | 18         F         8.06G         08L/P1,         3890         150         0         96.14           19         F         8.08G         08XSU1         1395         135         0         90.32           DYD > Administration > Descenters                                                                                                    |  |  |  |  |  |  |  |  |  |
| under a given percentage  | FAR > Administration > Fercentage Attendance Report                                                                                                    |  |  |  |  |  |  |  |  |  |
| [SXAS21041]               | - select the time period from 1/1/19 to 31/12/19                                                                                                    |  |  |  |  |  |  |  |  |  |
| [0,0,0_10,1]              | - limit results to students with <b>less than or equal to 80%</b> attendance (or                                                                                                    |  |  |  |  |  |  |  |  |  |
|                           | any other number you choose)                                                                                                    |  |  |  |  |  |  |  |  |  |
|                           | - report on Roll Classes, Select All                                                                                                    |  |  |  |  |  |  |  |  |  |
|                           | Time Period                                                                                                    |  |  |  |  |  |  |  |  |  |
|                           | Show report for the period of                                                                                                    |  |  |  |  |  |  |  |  |  |
|                           | Percentages                                                                                                    |  |  |  |  |  |  |  |  |  |
|                           | Source Attendance Data From Attendance PxP v                                                                                                    |  |  |  |  |  |  |  |  |  |
|                           | Limit results to students overall with less than or                                                                                                    |  |  |  |  |  |  |  |  |  |
|                           | Report On                                                                                                    |  |  |  |  |  |  |  |  |  |
|                           | Generate summary reports for the following Roll Classes V:                                                                                                    |  |  |  |  |  |  |  |  |  |
|                           | Select All Select None                                                                                                    |  |  |  |  |  |  |  |  |  |
|                           |                                                                                                    |  |  |  |  |  |  |  |  |  |
|                           |                                                                                                    |  |  |  |  |  |  |  |  |  |
|                           |                                                                                                    |  |  |  |  |  |  |  |  |  |
|                           |                                                                                                    |  |  |  |  |  |  |  |  |  |
|                           | ✓ 07D ✓ 09C ✓ 11C                                                                                                    |  |  |  |  |  |  |  |  |  |
|                           | Ø 07E Ø 09D Ø 11D * This report own ho Even stad to Even at the second state of the second state of the second stat |  |  |  |  |  |  |  |  |  |
|                           | This report can be exported to excel and then saved or printed.                                                                                                    |  |  |  |  |  |  |  |  |  |

|                    | A            | В          | С         | D      | Е           | F          | G       | Н          |              | J              | К          | L                 |
|--------------------|--------------|------------|-----------|--------|-------------|------------|---------|------------|--------------|----------------|------------|-------------------|
| KLI OKI LAAMII LL. | 1 Student ID | First Name | Last Name | Gender | School Year | Roll Class | Class   | Class Time | Absence Time | Untallied Time | Percentage | Roliciass Teacher |
|                    | 2            |            |           | F      | 11          | ZZZ        | Overall | 15470      | 5450         | 0              | 64.77      |                   |
|                    | 3            |            |           | F      | 11          | ZZZ        | 11SBI2/ | 85         | 85           | 0              | 0          |                   |
|                    | 4            |            |           | F      | 11          | ZZZ        | 11XLG1  | 450        | 90           | 0              | 80         |                   |
|                    | 5            | 5          |           |        | 11          | ZZZ        | 11PHH1  | 3815       | 1008         | 0              | 73.58      |                   |
|                    | 6            |            |           | F      | 11          | ZZZ        | 11SBI1/ | 3120       | 480          | 0              | 84.62      |                   |
|                    | 7            |            |           | F      | 11          | ZZZ        | 11SPS1  | 3260       | 907          | 0              | 72.18      |                   |
|                    | 8            |            |           | F      | 11          | ZZZ        | 11XSU1  | 810        | 810          | 0              | 0          |                   |
|                    | 9            |            |           | F      | 11          | ZZZ        | 11MGM   | 3930       | 2070         | 0              | 47.33      |                   |
|                    | 10           |            |           | M      | 7           | 07A        | Overall | 49655      | 3465         | 0              | 93.02      |                   |
|                    | 11           |            |           | M      | 7           | 07A        | 07APA1  | 1275       | 0            | 0              | 100        |                   |
|                    | 12           |            |           | M      | 7           | 07A        | 07APA2  | 1445       | 0            | 0              | 100        |                   |
|                    | 13           |            |           | M      | 7           | 07A        | 07XLG1  | 1350       | 0            | 0              | 100        |                   |
|                    | 14           |            |           | M      | 7           | 07A        | 07TTE1  | 2815       | 235          | 0              | 91.65      |                   |

For more information visit **sentral.com.au** 

Connect with us **f y in** 

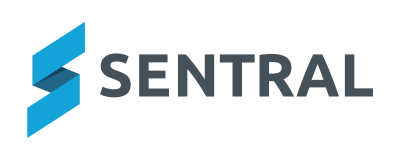